Automation for a Changing World

# AX-864E Package Installation 使用手冊

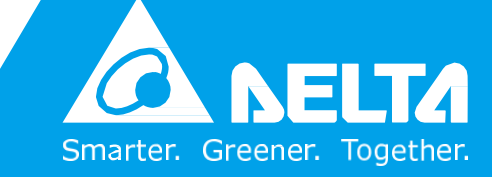

## 版權說明

©Delta Electronics, Inc. All rights reserved. 台達電子工業股份有限公司保留所有權利

本使用手冊編撰之所有資訊內容屬台達電子工業股份有限公司(以下簡稱「台達」)之專屬 財產,且受到著作權法及所有法律之保護。台達依著作權法及其他法律享有並保留一切著 作權及其他法律之專屬權利,非經台達之事前同意,不得就本手冊之部分或全部任意地仿 製、拷貝、謄抄、轉譯或為其他利用。

#### 免責聲明

本使用手冊之內容僅在說明台達生產製造之 DIAStudio 系列軟體使用方法,且依其「現 狀」及「提供使用時」的狀態提供給您,您使用本產品時,須自行承擔相關風險。除法律 有特別強制規定外,台達不因本使用手冊就產品負任何明示或暗示之保證或擔保責任,包 括但不限於以下事項:(i)本產品將符合您的需求或期望;(ii)本產品所包含之資訊具有即時 性與正確性;(iii)本產品未侵害任何他人權利。

您明確了解並同意,除法律有特別強制規定外,台達及其子公司、關係企業、經理人、受 僱人、代理人、合夥人及授權人,無須為您任何直接、間接、附隨、特別、衍生、懲罰性 的損害負責(包括但不限於所生利潤、商譽、使用、資料之損害或其他無形損失)。

台達保留對使用手冊與手冊中所描述的產品進行修改而不預先以及事後通知的權利。

# Table of Content

| Chapter 1: AX-8 系列包管理器安裝                  | 3  |
|-------------------------------------------|----|
| 1.1 Overview                              | 3  |
| 1.2 CODESYS 軟體及 AX-8 系列包下載 (To be modify) | 3  |
| 1.3 AX-8 系列包安裝                            | 3  |
| 1.4 AX-8 系列配置                             | 6  |
| 1.5 AX-8 系列參數                             | 8  |
| Chapter 2: CODESYS 變數匯入 DIAScreen         | 15 |
| 2.1 Overview                              | 15 |
| 2.2 匯出 CODESYS 全域變量                       | 15 |
| 2.3 PAC AX-8 系列連接                         | 19 |
| 2.4 DOP-100 系列連接                          |    |

# Chapter 1: AX-8 系列包管理器安装

#### **1.1 Overview**

AX-8 系列產品可以透過匯入AX-8xxE-P0 Series\_1.0.0.0 0包。 匯入後,可以從 CODESYS 標準軟體內使用基於IEC 61131 -3 標準所開發的軟體編程、配置及相關運動 控制功能使用。

# 1.2 CODESYS 軟體及 AX-8 系列包下載 (To be modify)

請於以下路徑下載 CODESYS 標準軟體 3.5.14 及 AX-8 系列包

1. Codesys 標準軟體

http://www.deltaww.com/services/DownloadCenter2.aspx?secID=8&pid=2&tid=0&C ID=06&itemID=060210&typeID=1&downloadID=&title=&dataType=1;8;3;10;&check =1&hl=zh-TW

2. AX-8xxEP0 Series\_1.0.0.0 系列包

| 1 | 工業自動化              | •   | 請選擇下載類別 |        |      |
|---|--------------------|-----|---------|--------|------|
| _ |                    |     | □ 型錄    |        |      |
|   |                    | -   |         |        |      |
| 2 | CODESTS 運動控制力系 (4) | _ > | □ 操作手冊  |        |      |
| _ |                    |     |         | □ 安規證書 |      |
| 3 | 請選擇                | •   |         |        |      |
|   |                    |     |         |        | 開始搜尋 |

# 1.3 AX-8 系列包安裝

請先安裝 CODESYS 標準軟體(up to 3.5.14), 並遵照以下步驟安裝系列包

- 於台達下載中心下在系列包
   AX-8xxEP0 Series\_1.0.0.0.package
- 2. 打開 CODESYS 標準軟體

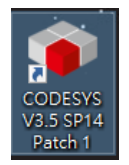

| 3. | 點擊「 工具 」→ "包管理器                |              |          |         |              |
|----|--------------------------------|--------------|----------|---------|--------------|
|    | CODESYS                        |              |          |         |              |
|    | 文件 编辑 视图 工程 编译 在线 调            | 试            | ΙĮ       | 窗口 帮助   |              |
|    | 🛅 🚔 🔚 🕼 🗠 🗠 🖁 🛍 🗙 🗚 🖞          | \$ <b>\$</b> | <b>9</b> | 包管理器    | 🎰 🖻   🏙   🥵  |
|    | •                              |              | 1        | 库       |              |
|    | · 문화 🕹 🕹 🕹 🕹 🕹 🕹 🕹 🕹 🕹 🕹 🕹 🕹 🕹 |              | 1        | 设备存储库   |              |
|    | •                              |              | <b>B</b> | 可视元素库   | SD14 Datch 2 |
|    |                                |              | -        | 可视化类型库  |              |
|    |                                |              |          | 许可证库    |              |
|    |                                |              |          | 授权管理    |              |
|    |                                |              |          | 脚本 ▶    |              |
|    |                                |              |          | 自定义     |              |
|    |                                |              |          | 选项      | ¥            |
|    |                                |              |          | 导入与导出选项 |              |
|    |                                | '            | Ē        | 鼓印上程列表  | <i>.</i>     |
|    |                                |              |          |         |              |

4. 點擊「安裝」

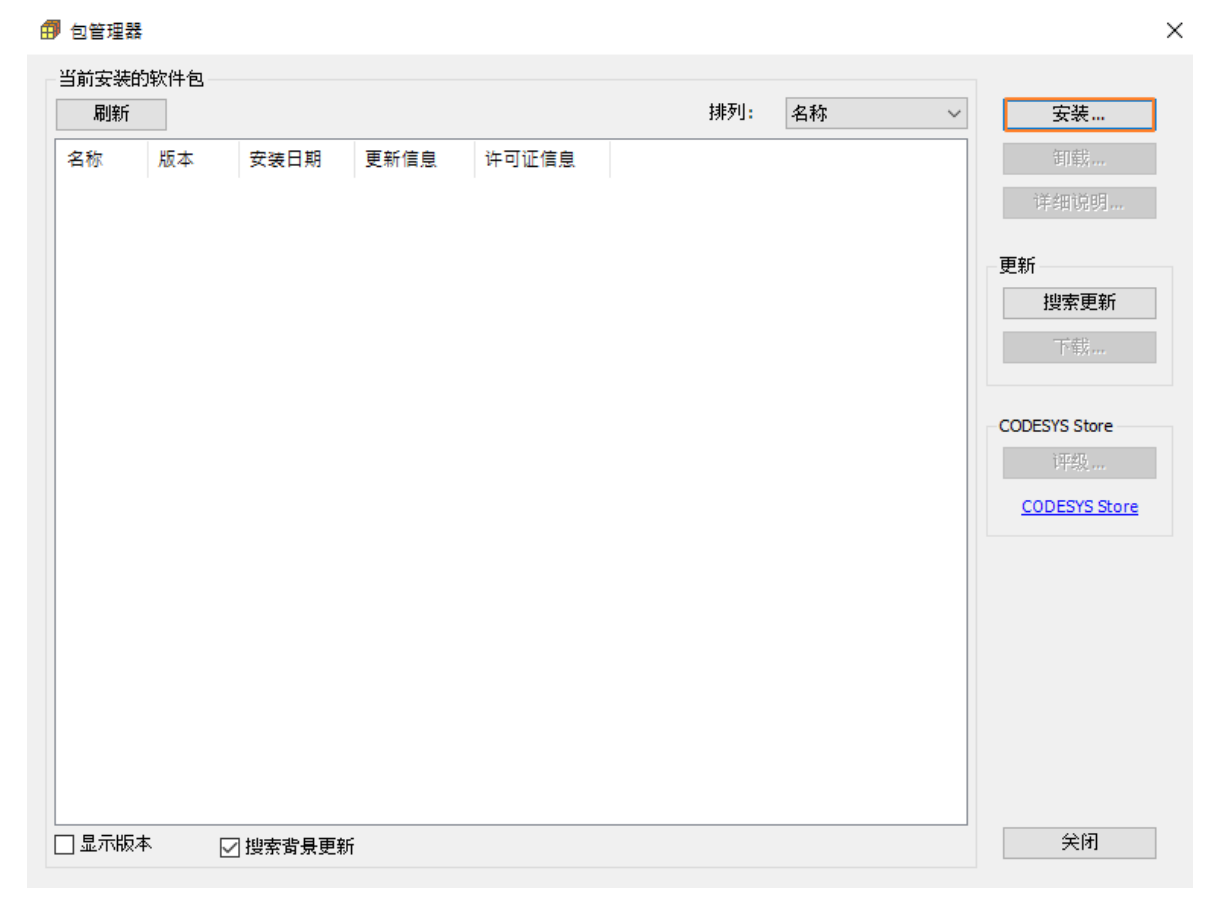

| 5. | 選擇 AX-8xxFP0 Series | 1000     |
|----|---------------------|----------|
| 0. |                     | _1.0.0.0 |

| <b>伊</b> 開啟        | _                               |     |                    | ×            |
|--------------------|---------------------------------|-----|--------------------|--------------|
| ← → ~ ↑ 🔜 > 本機     | > 桌面 >                          | ~ Ū | 搜尋 桌面              | <i>م</i>     |
| 組合管理 ▼ 新増資料夾       |                                 |     |                    | . 🔳 🚯        |
| 🚽 DIAScreen_Beta ^ | 名稱 ^                            |     | 修司                 | 收日期          |
| DIAStudio產品!       | Dalian                          |     | 10                 | 8/5/20下午 01  |
| Resources of Sc    | 🖪 AX-8xxE-P0 Series_1.0.0.0     |     | 10                 | 8/4/23 上午 09 |
| Security           |                                 |     |                    |              |
| 🖊 下載               |                                 |     |                    |              |
| 🎒 文件               |                                 |     |                    |              |
| ▶ 音樂               |                                 |     |                    |              |
| 三 桌面               |                                 |     |                    |              |
| ■ 圖片               |                                 |     |                    |              |
| 🛃 影片               |                                 |     |                    |              |
| 🏪 本機磁碟 (C:)        |                                 |     |                    |              |
| 🔜 本機磁碟 (D:)        |                                 |     |                    |              |
| ~ <                |                                 |     |                    | >            |
| 檔案名和               | 爯(N): AX-8xxE-P0 Series_1.0.0.0 | ~   | Package (*.package | e) ~         |
|                    |                                 |     | 開啟(O)              | 取消           |

#### 6. Install the package

| Refresh                                                                                                    | Sort by: | Name  | ~                                                                                    | Install                                                    |
|----------------------------------------------------------------------------------------------------|----------|-------|--------------------------------------------------------------------------------------|------------------------------------------------------------|
| <ul> <li>Installation - Choose Setup Type</li> <li>AX-8xxEP0 Series [1.0.0.0]</li> <li>Please select the type of setup you would like to perform.</li> </ul>                                                                                                    | ×        | able! | License infc<br>No license rec<br>No license rec<br>No license rec<br>No license rec | Uninstall<br>Details<br>Updates                            |
| <ul> <li>Complete setup<br/>All package components will be installed.</li> <li>Typical setup<br/>The most commonly used package components will be installed.</li> <li>Customized setup<br/>Full control over which package components are installed.<br/>Recommended for advanced users.</li> </ul> |          |       |                                                                                      | Download<br>CODESYS Store<br>Rating<br><u>CODESYS Stor</u> |
| Cancel < Back Next >                                                                                                    | Finish   |       |                                                                                      |                                                            |

#### 1.4 AX-8 系列配置

安裝完 AX-8 系列包後,使用者可以參照以下步驟建立專案及進行參數配置

- **1**. 新建工程
  - CODESYS

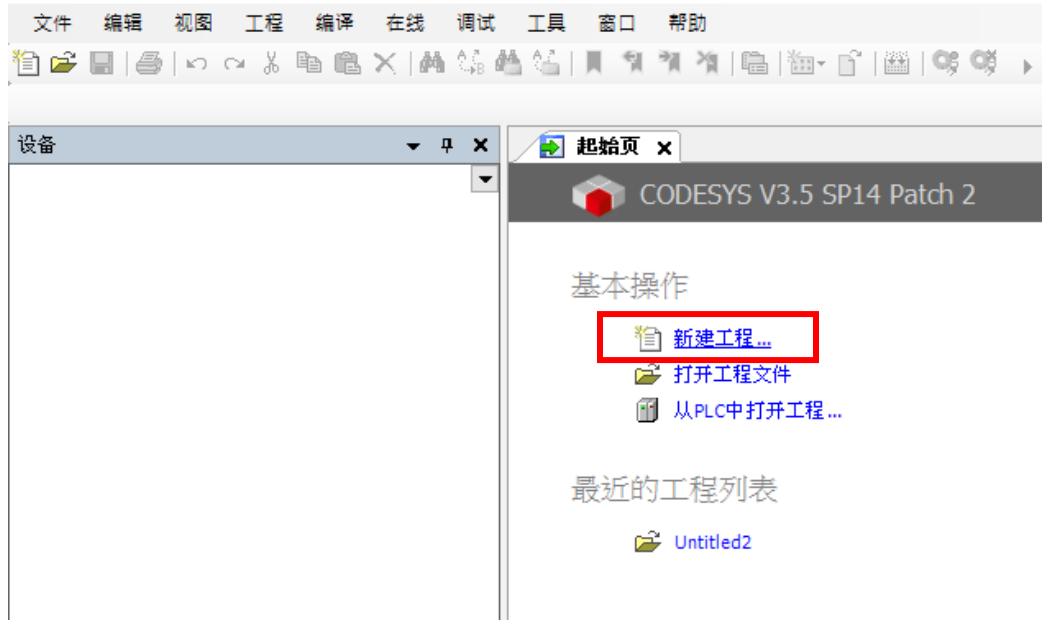

2. 選擇標準工程 > 設備選擇: AX-8xxEP0 Serie > 選擇 PLC\_PRG 語言

| 分类(C):<br>工<br>库                               | <u>程</u>                       | 模板(T):  | 包含<br>Applicatio | <br>标准工程 |
|------------------------------------------------|--------------------------------|---------|------------------|----------|
| 包含一个说                                          | 含。一个应用,一个PLC_F                 | RG程序的工程 |                  |          |
| 名称 <mark>(</mark> N):<br>位置 <mark>(</mark> L): | 未命名1<br>C:\Users\sis\Documents |         |                  | <br>×    |
|                                                |                                |         | _                | <br>     |

| 即将创建—                                                                                                    |                                                                                                    |                                                                                                    |  |  |  |  |  |  |
|----------------------------------------------------------------------------------------------------|----------------------------------------------------------------------------------------------------|----------------------------------------------------------------------------------------------------|--|--|--|--|--|--|
| 即将创建一个新的标准项目.该向导将在此项目中创建以下对象:<br>- 一个如下所述的可编程设备<br>- 使用下面指定语言的程序PLC_PRG<br>- 调用PLC_PRG的循环任务-引用当前安装的最新版本的标准库. |                                                                                                    |                                                                                                    |  |  |  |  |  |  |
| 윷备 <mark>(</mark> D):                                                                                        | AX8xxE-P0 Series (Delta Electronics, Inc.)                                                                                                    | ~                                                                                                    |  |  |  |  |  |  |
| LC_PRGŦE:                                                                                                    | AX8xxE-P0 Series (Delta Electronics, Inc.)<br>CODESYS Control RTE V3 (3S - Smart Software Solutions GmbH)<br>CODESYS Control RTE V3 x64 (3S - Smart Software Solutions GmbH)<br>CODESYS Control Win V3 (3S - Smart Software Solutions GmbH)<br>CODESYS Control Win V3 x64 (3S - Smart Software Solutions GmbH)<br>CODESYS HMI (3S - Smart Software Solutions GmbH)<br>CODESYS SoftMotion RTE V3 (3S - Smart Software Solutions GmbH)<br>CODESYS SoftMotion RTE V3 x64 (3S - Smart Software Solutions GmbH)<br>CODESYS SoftMotion Win V3 x64 (3S - Smart Software Solutions GmbH) |                                                                                                    |  |  |  |  |  |  |
|                                                                                                    | - 一个如下所<br>- 使用下面打<br>- 调用 PLC_P<br>设备 (D):<br>LC_PRG在:                                                                                                    | <ul> <li>一个如下所述的可编程设备         <ul> <li>使用下面指定语言的程序 PLC_PRG</li> <li>调用 PLC_PRG的循环任务 - 引用当前安装的最新版本的标准库.</li> </ul> </li> <li>设备(D): AX8xxE-P0 Series (Delta Electronics, Inc.)         <ul> <li>AX8xxE-P0 Series (Delta Electronics, Inc.)</li> <li>AX8xxE-P0 Series (Delta Electronics, Inc.)</li> <li>CODESYS Control RTE V3 (3S - Smart Software Solutions GmbH)<br/>CODESYS Control RTE V3 x64 (3S - Smart Software Solutions GmbH)<br/>CODESYS Control Win V3 x64 (3S - Smart Software Solutions GmbH)<br/>CODESYS Control Win V3 x64 (3S - Smart Software Solutions GmbH)<br/>CODESYS Softmotion RTE V3 (3S - Smart Software Solutions GmbH)<br/>CODESYS SoftMotion RTE V3 (3S - Smart Software Solutions GmbH)<br/>CODESYS SoftMotion RTE V3 (3S - Smart Software Solutions GmbH)</li> <li>CODESYS SoftMotion RTE V3 (3S - Smart Software Solutions GmbH)</li> <li>CODESYS SoftMotion RTE V3 (3S - Smart Software Solutions GmbH)</li> </ul> </li> </ul> |  |  |  |  |  |  |

3. 專案會建立例如下方.

| ● 未命名1.project* - CODESYS                 |                           |
|-------------------------------------------|---------------------------|
| 文件 编辑 视图 工程 编译 在线 调试                      | 工具 窗口 帮助                  |
| 🎦 🛩 🔚   🕔   い い み 🌡 🛍 🛋 🗙   🛤 🎎 👹         | 🖌 🍊   📕 🧌 🎢 🦄   📾   🛅 - [ |
|                                           |                           |
| · · · · · · · · · · · · · · · · · · ·     | Device X                  |
| □ 未命名1                                    | 17.1T1.1.0                |
| Device (AX8xxE-P0 Series)                 | ·                         |
| □····自引 PLC 逻辑<br>□···⑦ Application       | 应用                        |
| (前) 库管理器<br>                              | 备份与还原                     |
| ■ 🧱 任务配置                                  | 文件                        |
| □ S MainTask                              | 日志                        |
| EtherCAT_Master (AX8xxE-P0 Series EtherCA | PLC 设置                    |
| BuiltIn_DIO (BuiltIn_DIO)                 | PLC指令                     |
| BuiltIn_Pulse_Encoder (BuiltIn_Pulse_End  | 用户和组                      |
|                                           | 访问权限                      |

# 1.5 AX-8 系列參數

AX-8 控制器參數設定如下步驟顯示.

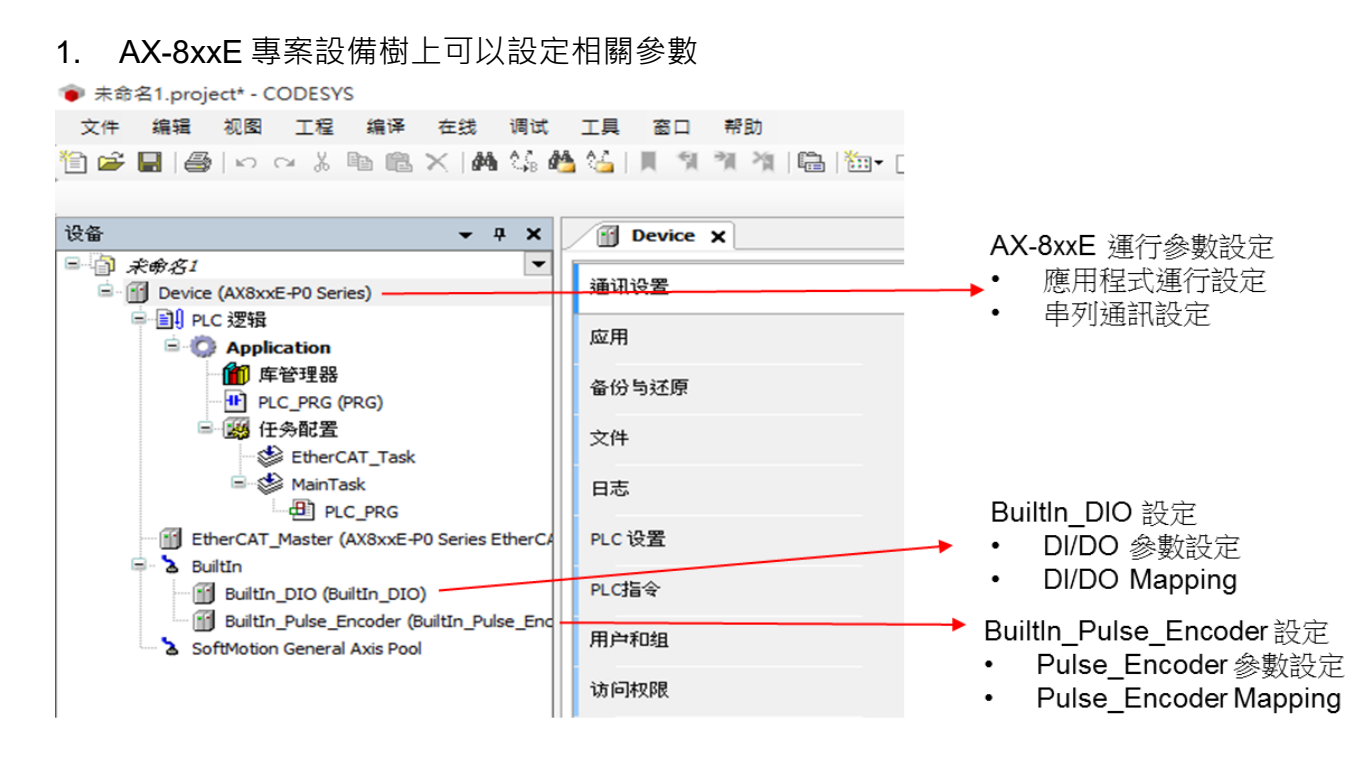

- 2. Application Run Mode: 設定 RTE 及 PLC 啟動時應用程式運行狀態
  - 設定值:True、False
  - 預設值:False
  - Offline 可以更改設定 / Download 之後生效

|                     |                                                                                                    | 3   🕮   📽 🥨 , 🔳 🕊   (= 1 | F∃ ¢] \$ E+ E\$   \$              | 8   =   7            |                        |    |                                                                                           |
|---------------------|----------------------------------------------------------------------------------------------------|--------------------------|-----------------------------------|----------------------|------------------------|----|-------------------------------------------------------------------------------------------|
|                     | <ul> <li>通讯设置</li> <li>通讯设置</li> <li>应用</li> <li>合份与还厚</li> <li>文件</li> <li>日志</li> <li>PLC设置</li> <li>PLC设置</li> <li>PLC语令</li> <li>用户和组</li> <li>访问积限</li> <li>Symbol Rights</li> <li>配置</li> <li>IEC Objects</li> <li>任务配置</li> </ul> | 参数                       | 笑型<br>BOOL<br>Enumeration of BYTE | 值<br>false<br>RS-485 | 默认值<br>false<br>RS-485 | 单位 | 描述<br>[True]:Enable Run Mode [False]:Disable Run Mode<br>Choose Serial Communication Mode |
| 割息 -总计6个错误,0警告,1条消息 |                                                                                                    |                          | 最后一次编译:                           | <b>O</b> 0 🕈 0       | 预编译                    | •  | 「個」 项目用户:(没有用户)                                                                           |

- 3. Serial Communication Mode: 設定串列通訊模式
  - 設定值:RS-485、RS-422、SSI
  - 預設值:RS-485
  - Offline 可以更改設定 / Download 之後生效
  - Windows 裝置管理員預設 Com port: COM3

| 参数                        | 类型                  | 值                       | 默认值    | 单元 | 描述                                              |
|---------------------------|---------------------|-------------------------|--------|----|-------------------------------------------------|
| 🖗 🖗 Application Run Mode  | BOOL                | false                   | false  |    | [True]:Enable Run Mode [False]:Disable Run Mode |
| Serial Communication Mode | Enumeration of BYTE | RS-485 🗸                | RS-485 |    | Choose Serial Communication Mode                |
|                           |                     | RS-485<br>RS-422<br>SSI |        |    |                                                 |

- 4. DI Filter Select: 設定 X0~X7 的輸入濾波時間
  - 設定值:Not Filter、0.1ms、0.5ms、1ms
  - 預設值:Not Filter
  - Offline 的時候可以設定 / Download 之後生效

DO Output Inverse: 設定 Y0~Y7 的輸出是否反向

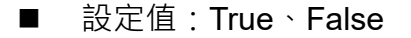

- 預設值:False
- Offline 的時候可以設定/ Download 之後生效

📦 未命名1.project\* - CODESYS

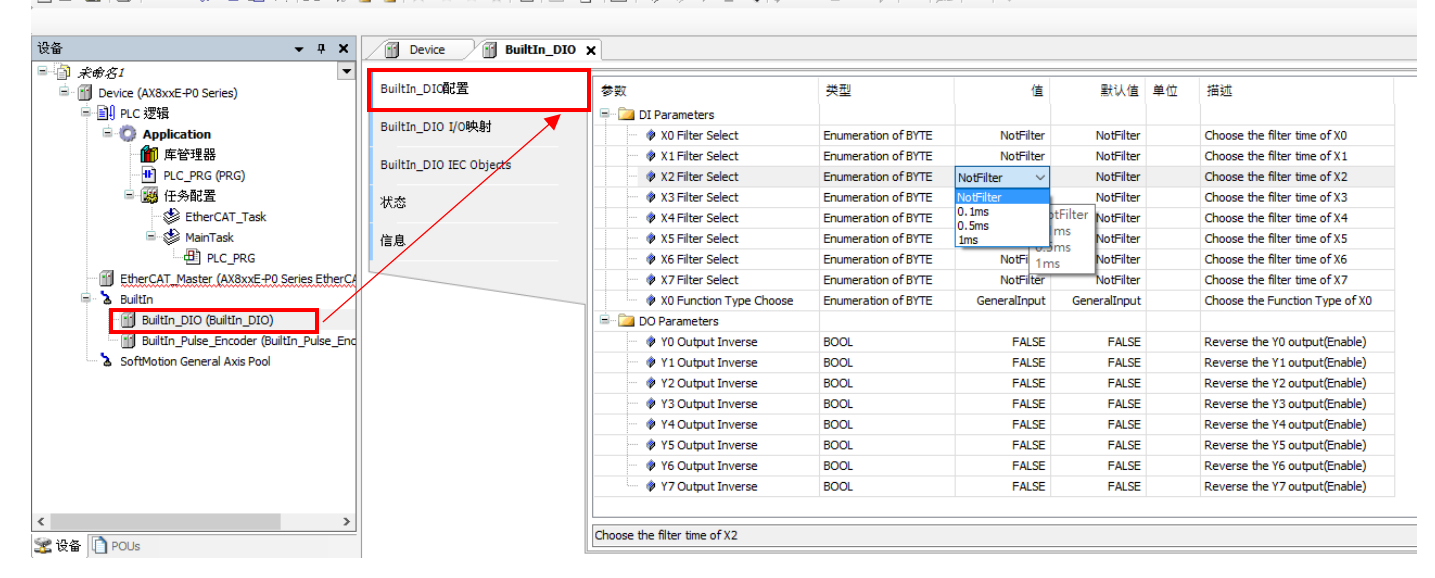

đ

- 5. X0 Function Type Choose: 設定 X0 的功能為一般輸出或特殊軟體功能
  - 設定值:
    - General Input
    - Stop/Start PLC Control
  - 預設值: General Input
  - Offline 的時候可以設定 / Download 之後生效

| ▶ 未命名1.project* - CODESYS             |                             |                                 |                     |                      |                      | -                              |
|---------------------------------------|-----------------------------|---------------------------------|---------------------|----------------------|----------------------|--------------------------------|
| 文件 編辑 视图 工程 编译 在线 i                   | 调试 工具 窗口 帮助                 |                                 |                     |                      |                      |                                |
| 🖹 🚅 📕   🎒   🗠 🖓 🖁 🛍 🗙   🗛 🤅           | 16 🐴 16   🌒 🦎 2월 18   🏝   🎕 | 💵 🖞 🔛 I 🥨 💖 🔸 🔳 🔧 I 💭 9         | 1 41 18   ¢   🗖     | 8   <del></del>   7/ |                      |                                |
|                                       |                             |                                 |                     |                      |                      |                                |
| 순줍 👻 무                                | X Device BuiltIn_I          | <b>X</b> 010                    |                     |                      |                      |                                |
| - A ##81                              |                             |                                 |                     |                      |                      |                                |
| Device (AX8xxE-P0 Series)             | BuiltIn_DIO配置               | 参数                              | 类型                  | 值                    | 默认值 单位               | 描述                             |
| □ 🗐 PLC 逻辑                            |                             | =- 🧰 DI Parameters              |                     |                      |                      |                                |
| 😑 🔘 Application                       | BuiltIn_DIO I/O映射           | X0 Filter Select                | Enumeration of BYTE | NotFilter            | NotFilter            | Choose the filter time of X0   |
| 🎢 库管理器                                | Buildin Dio IEC Objects     | X1 Filter Select                | Enumeration of BYTE | NotFilter            | NotFilter            | Choose the filter time of X1   |
| PLC_PRG (PRG)                         | Builtin_DIO IEC Objects     | X2 Filter Select                | Enumeration of BYTE | NotFilter            | NotFilter            | Choose the filter time of X2   |
| 🖃 🌉 任务配置                              | 状态                          | X3 Filter Select                | Enumeration of BYTE | NotFilter            | NotFilter            | Choose the filter time of X3   |
| EtherCAT_Task                         | 100                         | X4 Filter Select                | Enumeration of BYTE | NotFilter            | NotFilter            | Choose the filter time of X4   |
| 🖻 🥩 MainTask                          | 信息                          | X5 Filter Select                | Enumeration of BYTE | NotFilter            | NotFilter            | Choose the filter time of X5   |
| PLC_PRG                               |                             | X6 Filter Select                | Enumeration of BYTE | NotFilter            | NotFilter            | Choose the filter time of X6   |
| EtherCAT_Master (AX8xxE-P0 Series Eth | herC4                       | X7 Filter Select                | Enumeration of BYTE | NotFilter            | NotFilter            | Choose the filter time of X7   |
| 🗐 🚡 BuiltIn                           |                             | X0 Function Type Choose         | Enumeration of BYTE | GeneralInput 🗸       | GeneralInput         | Choose the Function Type of X0 |
| BuiltIn_DIO (BuiltIn_DIO)             |                             | 🖻 📄 DO Parameters               |                     | GeneralInput         |                      | _                              |
| BuiltIn_Pulse_Encoder (BuiltIn_Pulse  | _End                        | Y0 Output Inverse               | BOOL                | Stop/Start PLC       | ieneralInput         | Reverse the Y0 output(Enable)  |
| SoftMotion General Axis Pool          |                             | Y1 Output Inverse               | BOOL                | FALS                 | top/Start PLC Contro | Reverse the Y1 output(Enable)  |
|                                       |                             | Y2 Output Inverse               | BOOL                | FALSE                | FALSE                | Reverse the Y2 output(Enable)  |
|                                       |                             | 🖤 🕸 Y3 Output Inverse           | BOOL                | FALSE                | FALSE                | Reverse the Y3 output(Enable)  |
|                                       |                             | Y4 Output Inverse               | BOOL                | FALSE                | FALSE                | Reverse the Y4 output(Enable)  |
|                                       |                             | 🖤 < Y5 Output Inverse           | BOOL                | FALSE                | FALSE                | Reverse the Y5 output(Enable)  |
|                                       |                             | Y6 Output Inverse               | BOOL                | FALSE                | FALSE                | Reverse the Y6 output(Enable)  |
|                                       |                             | Y7 Output Inverse               | BOOL                | FALSE                | FALSE                | Reverse the Y7 output(Enable)  |
|                                       |                             |                                 |                     |                      |                      |                                |
|                                       | >                           | Choose the Euroction Type of X0 |                     |                      |                      |                                |
| ❷ 设备 I POUs                           |                             | choose are raneadin type of Xo  |                     |                      |                      |                                |

- 3. 備註: Stop / Start PLC Control 時序圖
  - X0 Low 的時候 Application→Reset →Run
  - X0 High 的時候 Application Stop

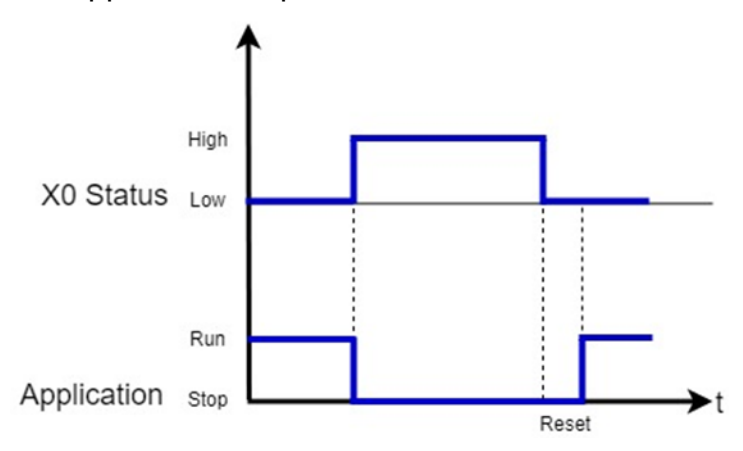

- 6. I/O Mapping:輸出及輸入變數 Mapping
  - In0 或 Out0 整個輸出入區塊 Mapping(變數型態 Byte)
  - X0~X7 或 Y0~Y7 單點輸出入 Mapping(變數型態 BOOL)

| Device BuiltIn_I        | DIO X                             |           |      |        |      |    |                     |  |  |
|-------------------------|-----------------------------------|-----------|------|--------|------|----|---------------------|--|--|
| BuiltIn_DIO配置           | Find                              | Find Filt |      |        |      |    | - 🕂 Ad              |  |  |
| BuiltIn DIO I/O映射       | 变量                                | 映射        | 通道   | 地址     | 类型   | 单位 | 描述                  |  |  |
| Paurai-Pro #06/41       | 📮 ··· 🧤                           |           | In0  | %IB0   | BYTE |    | 8-CH Digital Input  |  |  |
| BuiltIn_DIO IEC Objects | 🍫 Application                     | *         | X0   | %IX0.0 | BOOL |    |                     |  |  |
|                         | *                                 |           | X1   | %IX0.1 | BOOL |    |                     |  |  |
| 状态                      | **                                |           | X2   | %IX0.2 | BOOL |    |                     |  |  |
| -                       |                                   |           | Х3   | %IX0.3 | BOOL |    |                     |  |  |
| 信息                      |                                   |           | X4   | %IX0.4 | BOOL |    |                     |  |  |
|                         | · · · · · · · · · · · · · · · · · |           | X5   | %IX0.5 | BOOL |    |                     |  |  |
|                         |                                   |           | X6   | %IX0.6 | BOOL |    |                     |  |  |
|                         |                                   |           | X7   | %IX0.7 | BOOL |    |                     |  |  |
|                         | 🚊 - <b>*</b>                      |           | Out0 | %QB0   | BYTE |    | 8-CH Digital Output |  |  |
|                         | <b>*</b> @                        |           | YO   | %QX0.0 | BOOL |    |                     |  |  |
|                         | <b>*</b> @                        |           | Y1   | %QX0.1 | BOOL |    |                     |  |  |
|                         | <b>*</b> @                        |           | Y2   | %QX0.2 | BOOL |    |                     |  |  |
|                         | <b>K</b> @                        |           | Y3   | %OX0.3 | BOOL |    |                     |  |  |

- 7. Pulse Encoder input type: Pulse Encoder 輸入類型設定
  - 設定值: A/B Phase、CW/CCW
  - 預設值:A/B Phase
  - Offline 的時候可以設定 / Download 之後生效

Pulse Encoder input direction: Pulse Encoder 方向設定

- 設定值:True(Inverse) · False(Normal)
- 預設值:False
- Offline 的時候可以設定 / Download 之後生效

Pulse Encoder Z Inverse: Pulse Encoder Z 向訊號反向設定

- 設定值:True(Inverse) · False(Normal)
- 預設值:False
- Offline 的時候可以設定 / Download 之後生效

| ★余久1                                      |                                   |                               |                           |           |           |    |                             |  |
|-------------------------------------------|-----------------------------------|-------------------------------|---------------------------|-----------|-----------|----|-----------------------------|--|
| ● 未能者 I.project* - CODESYS                |                                   |                               |                           |           |           |    | - D                         |  |
| 文件 编辑 视图 工程 编译 在线 调试                      | 文件 編辑 视图 工程 编译 在线 调试 工具 窗口 帮助     |                               |                           |           |           |    |                             |  |
| 🖹 🖆 🖬 🕘 🗠 🗠 🌡 🛍 🗶 🛤 🎲 🛊                   | 🌢 🌿   📗 🌒 🦄 🆓   🛍   🛅 - 🖸         | î 🛗 i 👒 💜 🔸 📲 🔏 i 💷 🤋         | ta +a 8   ⇔   <b>∭</b>  · | = V       |           |    |                             |  |
| · · · · ·                                 |                                   |                               |                           |           |           |    |                             |  |
|                                           |                                   |                               |                           |           |           |    |                             |  |
| · 같쫍                                      | Device BuiltIn_DIO                | BuiltIn_Pulse_Encoder X       |                           |           |           |    |                             |  |
| □ 🗿 未命名1 🔹 💌                              |                                   |                               |                           |           |           |    | 1                           |  |
| Device (AX8xxE-P0 Series)                 | BuiltIn_Pulse_Encoder配置           | 参数                            | 类型                        | 值         | 默认值       | 单位 | 描述                          |  |
| ■ 🗐 PLC 逻辑                                |                                   | Pulse Encoder Parameters      |                           |           |           |    |                             |  |
| 🖹 💮 Application                           | BuiltIn_Pulse_Encoder I/O映射       | Pulse Encoder input type      | Enumeration of BOOL       | A/B Phase | A/B Phase |    | A/B Phase or CW/CCW         |  |
| 🎁 库管理器                                    | BuiltIn_Pulse_Encoder IEC Objects | Pulse Encoder input direction | BOOL                      | FALSE     | FALSE     |    | [TRUE]Inverse [FALSE]Normal |  |
| PLC_PRG (PRG)                             |                                   | Pulse Encoder Z Inverse       | BOOL                      | FALSE     | FALSE     |    | [TRUE]Inverse [FALSE]Normal |  |
| 🖃 🎒 任务配置                                  | 准态                                |                               |                           |           |           |    |                             |  |
| 🛛 😻 EtherCAT_Task                         |                                   |                               |                           |           |           |    |                             |  |
| 🖻 🥩 MainTask                              | 信息                                |                               |                           |           |           |    |                             |  |
| PLC_PRG                                   |                                   |                               |                           |           |           |    |                             |  |
| EtherCAT_Master (AX8xxE-P0 Series EtherC4 |                                   |                               |                           |           |           |    |                             |  |
| 🖶 🚡 BuiltIn                               |                                   |                               |                           |           |           |    |                             |  |
| Builto DIO (Builto DIO)                   |                                   |                               |                           |           |           |    |                             |  |
| BuiltIn_Pulse_Encoder (BuiltIn_Pulse_Enc  |                                   |                               |                           |           |           |    |                             |  |
| SoftMotion General Axis Pool              | -                                 |                               |                           |           |           |    |                             |  |
|                                           |                                   |                               |                           |           |           |    |                             |  |

- 8. Pulse\_Encoder Mapping: Pulse Encoder 輸入及 Reset 功能 Mapping
  - Counter(變數型態 DINT)
  - Reset (變數型態 BOOL、 Execution 有效)

BuiltIn\_DIO 👔 BuiltIn\_Pulse\_Encoder 🗙 Device Find Filter 显示所有 🗸 🕂 Add FB for IO ch BuiltIn\_Pulse\_Encoder配置 变量 映射 通道 地址 类型 单位 描述 BuiltIn\_Pulse\_Encoder I/O映射 \*) \*) Counter %ID1 DINT Counter value BuiltIn\_Pulse\_Encoder IEC Objects Reset %QX1.0 BOOL Reset Counter value(Execution) 状态 信息

#### ■ Reset (功能時序圖)

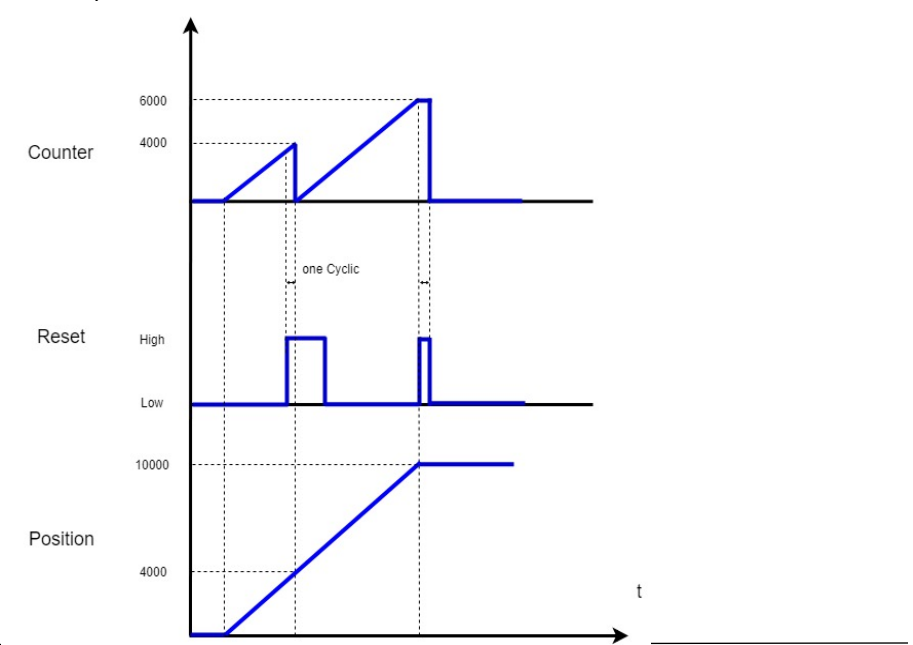

- Pulse\_Encoder 實作:
  - 添加設備→ 加入 SMC\_FreeEncoder 並與 Counter 做 Mapping
    - 🖃 💊 SoftMotion General Axis Pool
      - SMC\_FreeEncoder (SMC\_FreeEncoder)
      - AX3 (SM\_Drive\_Virtual)

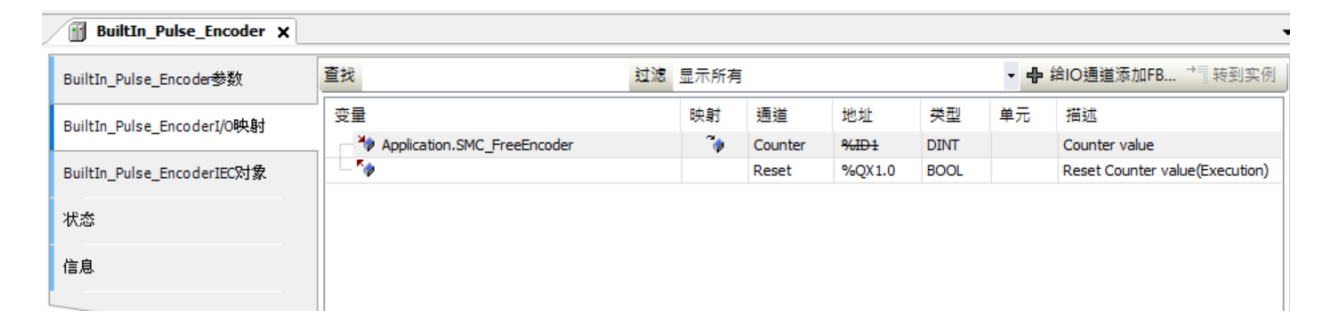

● 將 R1-EC5621 的 Encoder 輸出接給 AX-8xxE 的 Pulse Encoder

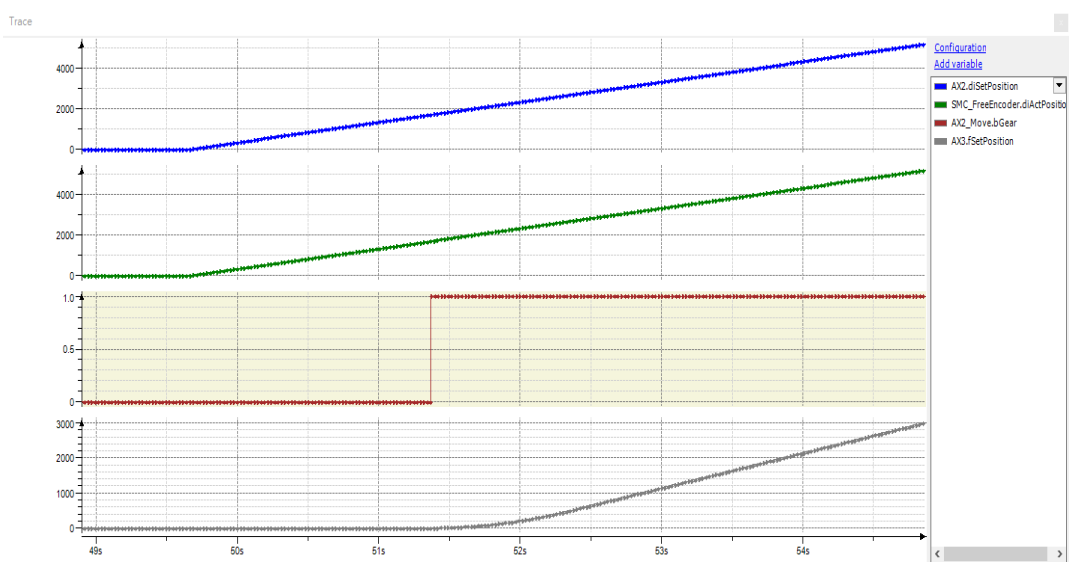

● 將 SMC\_FreeEncoder 作為主軸跟虛擬軸 AX3 做 GearIn

# Chapter 2: CODESYS 變數匯入 DIAScreen

#### 2.1 Overview

DIAScreen 支援匯入 CODESYS 變數,可於 DIAScreen 裡顯示 CODESYS 相關控制器 變數資訊。支援 PAC AX-8 系列及 DOP-100 系列連接。請於以下路徑下載 DIAScreen。

http://www.deltaww.com/services/DownloadCenter2.aspx?secID=8&pid=2&tid=0&CID= 06&itemID=060210&typeID=1&downloadID=&title=&dataType=&check=0&hl=zh-TW

| 1 工業自動化              | T   | 請選擇下載類別 |        |      |
|----------------------|-----|---------|--------|------|
|                      |     | □型錄     |        |      |
|                      | _   |         |        |      |
| 2 CODESTS 運動控制力条 (4) | _ > | □ 操作手冊  |        |      |
| _                    | /   |         | □ 安規證書 |      |
| 3 請選擇                | •   |         |        |      |
|                      |     |         |        | 開始搜尋 |

#### 2.2 匯出 CODESYS 全域變量

建立好 CODESYS 全域變數,可以匯出成符號配置

1. 右鍵點擊 "Application" → "添加對象" → "全局變量列表"

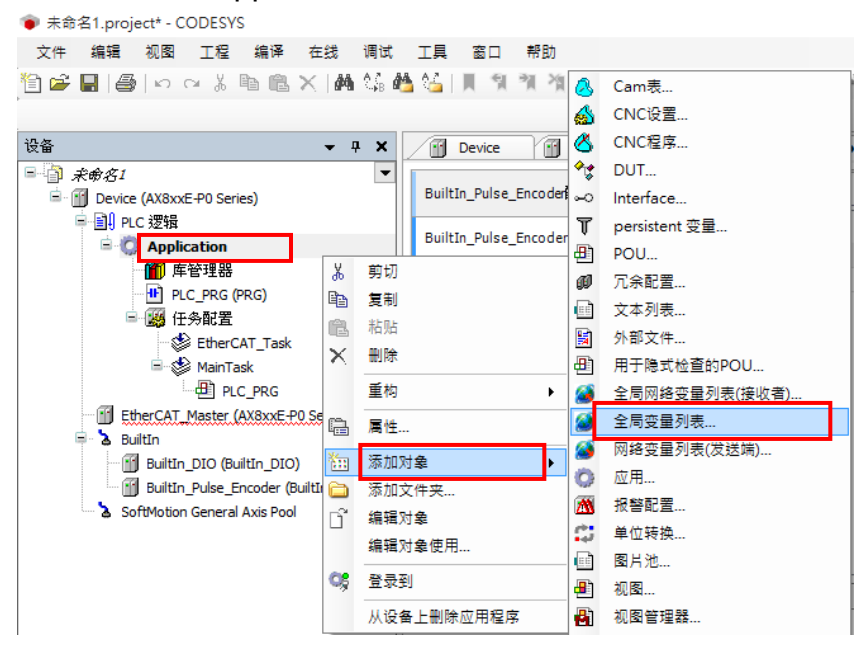

#### 2. 輸入全局變量表名稱

| 添加 全局变量列表            | ×    |
|----------------------|------|
| ) 🔏 创建新的全局变量列表       | Ę    |
| 名称(N):<br><u>GVL</u> |      |
|                      |      |
|                      |      |
|                      |      |
|                      |      |
|                      |      |
|                      | 打开取消 |

#### 3. 建立變量

| 🗏 🎒 Untitled1              | - 3 3       | a X          |                                     |         |           |             |
|----------------------------|-------------|--------------|-------------------------------------|---------|-----------|-------------|
| Device (AX-8xxEP0 Series)  |             | Scope        | Name                                | Address | Data type | Initializat |
|                            | 7           | S VAR_GLOBAL | Axis_1_MC_Halt_Abborted             |         | BOOL      |             |
| GVL                        | 6           | SVAR_GLOBAL  | Axis_1_MC_Halt_Busy                 |         | BOOL      |             |
| Library Manager            | 3           | S VAR_GLOBAL | Axis_1_MC_Halt_Deceleration         |         | LREAL     |             |
| PLC PRG (PRG)              | 5           | S VAR_GLOBAL | Axis_1_MC_Halt_Done                 |         | BOOL      |             |
| Task Configuration         | 8           | VAR_GLOBAL   | Axis_1_MC_Halt_Error                |         | BOOL      |             |
| EtherCAT Tas               | k 9         | S VAR_GLOBAL | Axis_1_MC_Halt_ErrorID              |         | SMC_ERROR |             |
| 🖻 🐝 MainTask               | 2           | S VAR_GLOBAL | Axis_1_MC_Halt_Excute               |         | BOOL      |             |
| PLC PRG                    | 4           | S VAR_GLOBAL | Axis_1_MC_Halt_Jerk                 |         | LREAL     |             |
| EtherCAT Master (AX-8xx    | EP0 Series  | SVAR_GLOBAL  | Axis_1_MC_Power_Busy                |         | BOOL      |             |
| BuiltIn                    | 12          | S VAR_GLOBAL | Axis_1_MC_Power_DriveStart          |         | BOOL      |             |
| BuiltIn DIO (BuiltIn DI    | 0) 13       | S VAR_GLOBAL | Axis_1_MC_Power_DriveStartRealState |         | BOOL      |             |
| BuiltIn Pulse Encoder      | (BuiltIn Pu | SVAR_GLOBAL  | Axis_1_MC_Power_Enable              |         | BOOL      |             |
| SoftMotion General Axis Po | ol 14       | S VAR_GLOBAL | Axis_1_MC_Power_Error               |         | BOOL      |             |
|                            | 17          | SVAR_GLOBAL  | Axis_1_MC_Power_ErrorID             |         | SMC_ERROR |             |
|                            | 10          | SVAR_GLOBAL  | Axis_1_MC_Power_RegulatorOn         |         | BOOL      |             |
|                            | 11          | S VAR_GLOBAL | Axis_1_MC_Power_RegulatorRealState  |         | BOOL      |             |
|                            | 16          | SVAR_GLOBAL  | Axis_1_MC_Power_Status              |         | BOOL      |             |

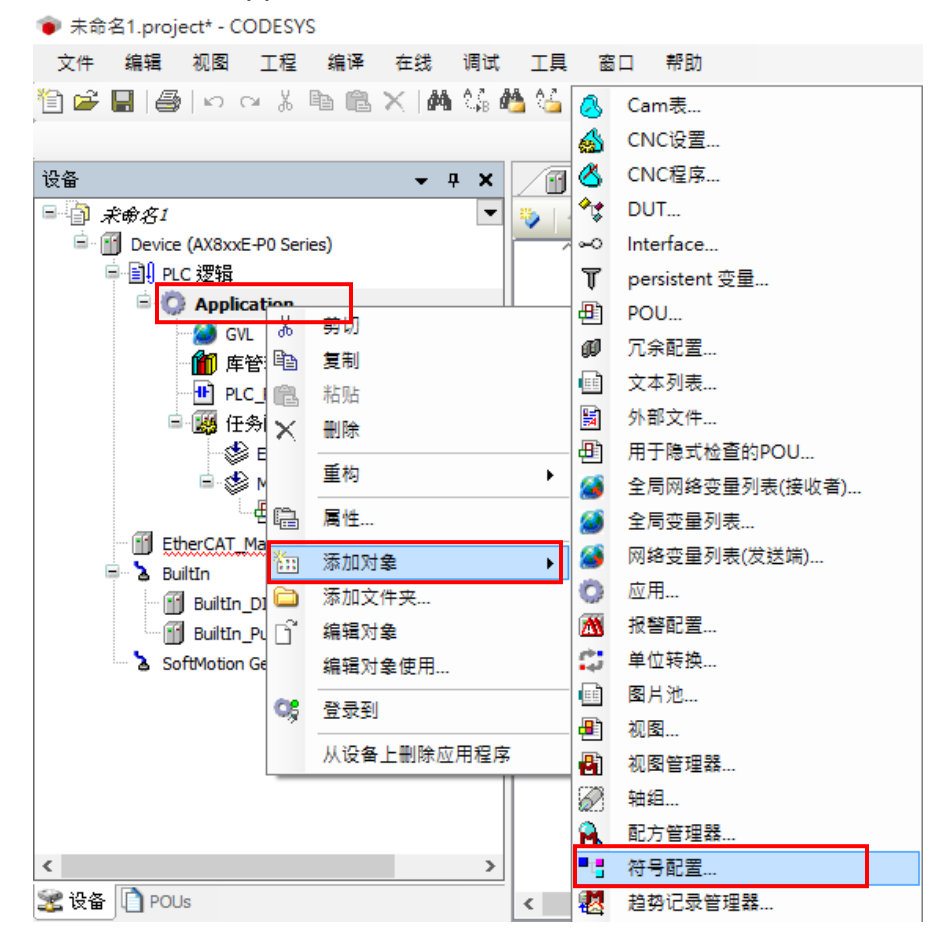

4. 建立完成後→Application → 添加對象→ 符號配置

5. 於添加符號配置視窗,選擇"在 XML 中包含注釋"

| ž | 添加符号配置 ×                  |
|---|---------------------------|
|   | ■谓 远程访问符号配置.              |
|   | 名称:<br>符号 <b>和</b> 罢      |
|   | ○ 在XML中包含注释               |
|   |                           |
|   | 在设备应用程序中添加占位符(推荐,但可能导致下载) |
|   | 客户端数据布局                   |
|   | ○ 兼容性布局                   |
|   | ● 优化布局                    |
|   |                           |
|   |                           |
|   |                           |
|   |                           |
| _ |                           |
|   | 打开取消                      |
|   |                           |

| 6.  | 開啟              | 符號酝         | 2置視窗・              | 點擊        | "編譯" →            | 選擇         | 要匯出的          | 變量       | 表 " GVL' | ,       |                  |     |
|-----|-----------------|-------------|--------------------|-----------|-------------------|------------|---------------|----------|----------|---------|------------------|-----|
| RG  | e\$             | Trace       | Device             | 1         | ASDA_A2_E_CoE     | _Drive     | 📳 Visuali     | zation   | 🧭 GVL    | Symbo   | ol Configuration | × • |
|     | View 👻          | 🚻 Build     | 🛱 Settings 👻       | Tools 👻   |                   |            |               |          |          |         |                  |     |
| Cha | inged syr       | mbol config | uration will be tr | ansferred | d with the next d | ownload or | online change |          |          |         |                  |     |
| S   | mbols           |             |                    | Ac        | cess Rights       | Maximal    | Attribute     | Туре     | Members  | Comment |                  |     |
|     | · 📄 📄 🗘         | Constants   |                    |           |                   |            |               |          |          |         |                  |     |
|     | []     []     [ | SVL         |                    |           |                   |            |               |          |          |         |                  |     |
| l 🕈 | · 📃 🛄 I         | oConfig_Gl  | obals              |           |                   |            |               |          |          |         |                  |     |
| 1   |                 | oConfig_Gl  | obals_Mapping      | $\sim$    |                   |            |               |          |          | 1       |                  |     |
| 1.  | · 📰 📄 P         | LC_PRG      |                    |           | Symb              | pols       |               |          | Acce     | s       |                  |     |
|     |                 |             |                    |           |                   | Const      | tants         |          |          | _       |                  |     |
|     |                 |             |                    |           |                   | GVL        |               |          |          |         |                  |     |
|     |                 |             |                    |           | · · · ·           | IoCor      | nfig_Globals  |          |          |         |                  |     |
|     |                 |             |                    |           | 😟 - 🥅             | IoCor      | nfig_Globals  | _Mapping | 9        |         |                  |     |
|     |                 |             |                    |           | 😟 🥅               | PLC_       | PRG           |          |          |         |                  |     |
|     |                 |             |                    |           |                   |            |               |          |          |         |                  |     |

7. 工具列 → "編譯" → "生成代碼"

| 🌘 未命     | 名1.proje         | ect* - C | ODESYS    | 5  |   |        |       |      |    |
|----------|------------------|----------|-----------|----|---|--------|-------|------|----|
| 文件       | 编辑               | 视图       | 工程        | 编译 |   | 在线     | 调试    | 工具   | 窗口 |
| 1        | 8 8              | 0.0      | S & I     |    | 编 | 译      |       | F11  |    |
| Þ        |                  |          |           |    | 重 | 新编译    |       |      |    |
| 设备       | 设备               |          |           |    |   | 成代码    |       |      |    |
|          | <del>彩</del> 命名1 |          |           |    | 生 | 成Runti | ime条统 | 〔文件… |    |
| <u>i</u> | Device           | (AX8xxi  | E-P0 Seri |    | 清 | 除      |       |      |    |
| (        |                  | :逻辑      |           |    | 清 | 除全部    |       |      |    |

#### 8. XML 檔會在放到指定資料夾

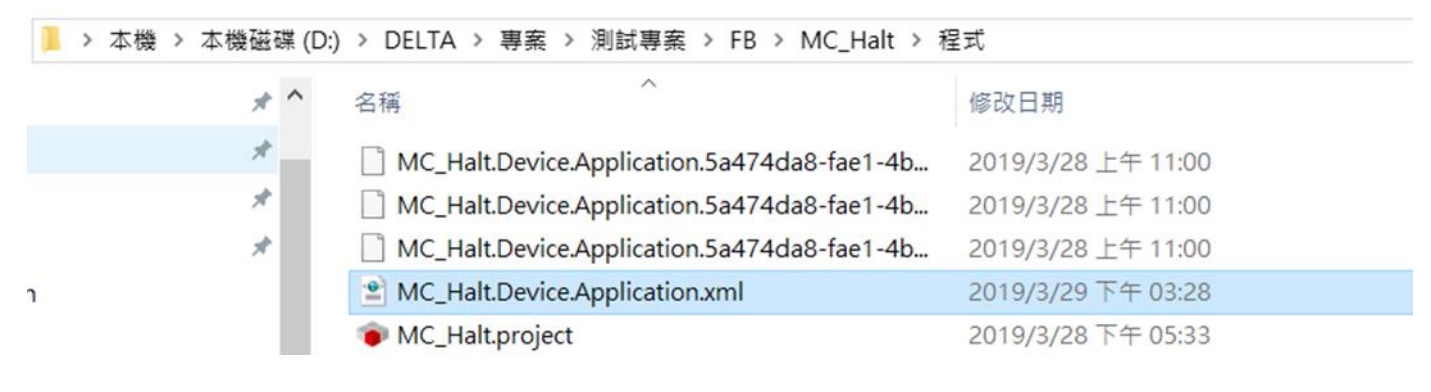

# 2.3 PAC AX-8 系列連接

1. 開啟 DAIScreenV1.0 → "開新檔案" → 選擇 "AX-8xxE" 型號

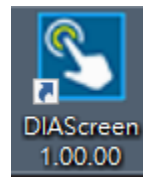

|      | 新増専案精靈     |               |                   |              |   |
|------|------------|---------------|-------------------|--------------|---|
|      | 人機条列       | 人機列表          |                   |              |   |
|      | PAC series | ~ 型號          | 解析度               | 顏色           |   |
|      |            |               | 1024 * 768        | 65536 Colors |   |
| L_+  |            | PAC_IPC_IMP   | 1024 ^ 768        | 65536 Colors |   |
|      |            |               |                   |              |   |
| 開設普檔 |            |               |                   |              |   |
|      |            |               |                   |              |   |
|      |            |               |                   |              |   |
| 最近開設 |            |               |                   |              |   |
|      |            |               |                   |              |   |
| 人勤例  |            | 專案設定          |                   |              |   |
|      |            | 専案名稱:         | NewHMI            |              |   |
|      |            | <b>由</b> 而名稱: | Screen 1          |              |   |
|      |            | ま面追踪          | 1                 |              |   |
|      |            | inatia.       | A NULL            |              |   |
|      |            |               | IN NOLL           |              |   |
|      |            | 旅航日録 計画:      | Traditional Chine | ese          | ~ |
|      |            | 人機旋轉:         | 0 ~               | 度            |   |
|      |            | 人機解析度:        | 白ゴ 🗸              | 1024 * 768   |   |

2. 於專案樹上點擊"Codesys" 目錄

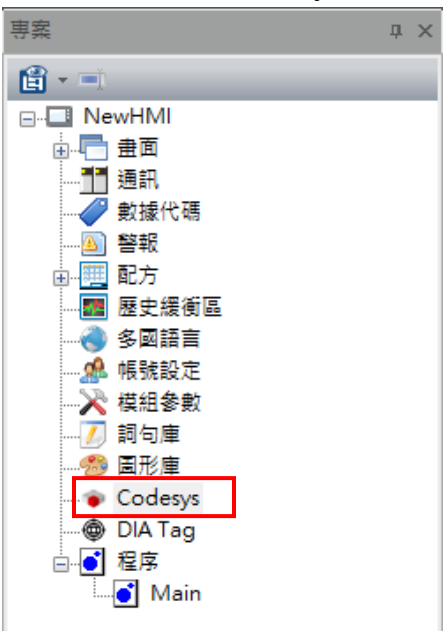

#### 3. 點擊 Codesys 頁面→"匯入" 按鈕→ 選擇要匯入的變數 xml 檔

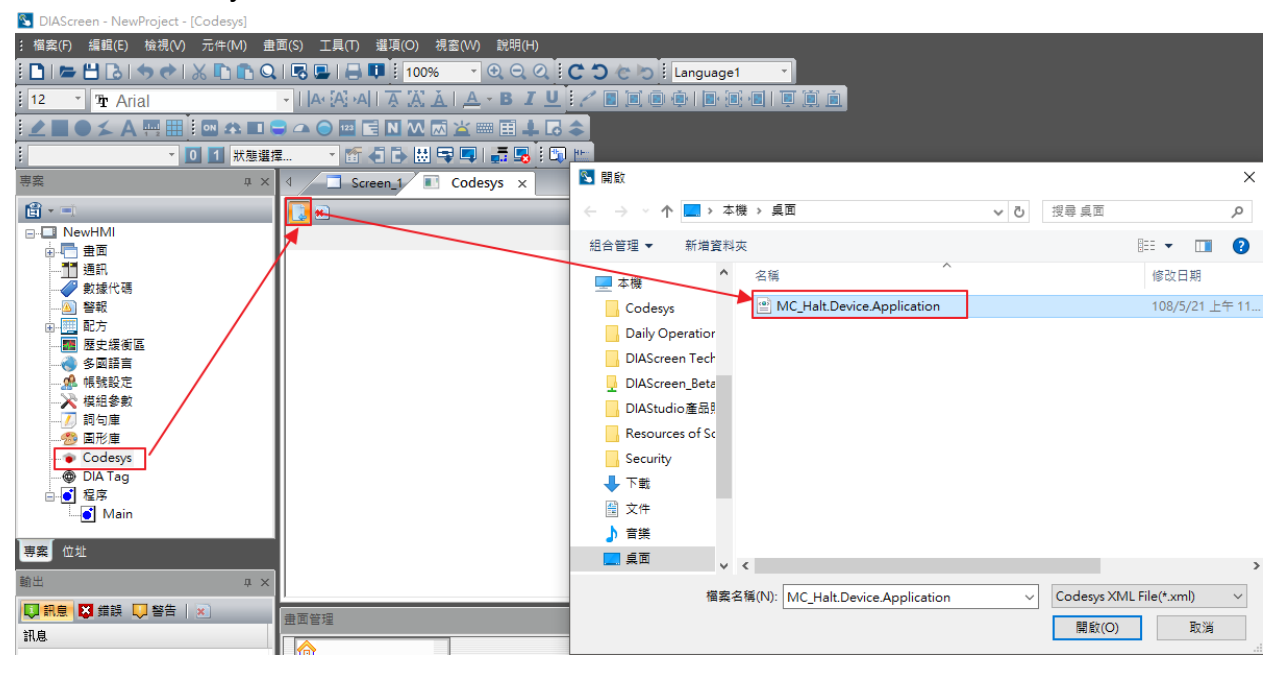

#### 4. 匯入後,變量 symbols 會顯示於 DIAScreen 的 Codesys 頁面上

| S DIAScreen - NewProject - [Codesys]                                     |                       |           |  |  |  |  |  |  |
|--------------------------------------------------------------------------|-----------------------|-----------|--|--|--|--|--|--|
| 氵 檔案(F) 編輯(E) 檢視(V) 元件(M) 畫面(S) 工具(T) 選項(O) 視窗(W) 說明(H)                  |                       |           |  |  |  |  |  |  |
| : 🗋   💳 💾 💪   🦘 📌   🗶 🗈 🍙 Q   🗟 🖳   🖨 💵 : 100% 🖙 🍳 Q 🔅 😋 🏷 : Language1 💎 |                       |           |  |  |  |  |  |  |
| 12 - Tr Arial - I A-A-AI A A A A A A A A B I U / B B B B B B B B B B     |                       |           |  |  |  |  |  |  |
|                                                                          |                       |           |  |  |  |  |  |  |
| ▼ 0 1 狀態選擇 ▼ 節 4 1 1 日 二 二 二 1 1 1 1 1 1 1 1 1 1 1 1 1 1                 |                       |           |  |  |  |  |  |  |
| 専案                                                                       |                       |           |  |  |  |  |  |  |
| <b>₫</b> - =                                                             |                       |           |  |  |  |  |  |  |
| ⊡ <mark>⊡</mark> NewHMI                                                  | Symbos                | Туре      |  |  |  |  |  |  |
|                                                                          |                       |           |  |  |  |  |  |  |
|                                                                          | GVL                   |           |  |  |  |  |  |  |
|                                                                          | aa                    | ULINT     |  |  |  |  |  |  |
|                                                                          | Axi1_MC_Halt_Aborted  | BOOL      |  |  |  |  |  |  |
|                                                                          | Axi1_MC_Halt_Busy     | BOOL      |  |  |  |  |  |  |
|                                                                          | Axi1_MC_Halt_Decelera | LREAL     |  |  |  |  |  |  |
| → ● 多野詰吉                                                                 | Axi1_MC_Halt_Done     | BOOL      |  |  |  |  |  |  |
| ·····································                                    | Axi1_MC_Halt_Error    | BOOL      |  |  |  |  |  |  |
| (1) 胡白唐                                                                  | Axi1_MC_Halt_ErrorID  | SMC_ERROR |  |  |  |  |  |  |
|                                                                          | Axi1_MC_Halt_Execute  | BOOL      |  |  |  |  |  |  |
|                                                                          | Axi1_MC_Halt_Jerk     | LREAL     |  |  |  |  |  |  |
| DIA Tag                                                                  | Axi1_MC_Power_Busy    | BOOL      |  |  |  |  |  |  |
| 一 Cin Tag                                                                | Axi1_MC_Power_DriveSt | BOOL      |  |  |  |  |  |  |
| Main                                                                     | Axi1_MC_Power_DriveSt | BOOL      |  |  |  |  |  |  |
| ·····                                                                    | Axi1_MC_Power_Enable  | BOOL      |  |  |  |  |  |  |
| 宝宏 位业                                                                    | Axi1_MC_Power_Error   | BOOL      |  |  |  |  |  |  |
| trans unvit                                                              | Axi1_MC_Power_ErrorID | SMC_ERROR |  |  |  |  |  |  |
| 輸出                                                                       | AXi1_MC_Power_Regul   | BOOL      |  |  |  |  |  |  |
|                                                                          | Auid MC Dennes Deende | POOL      |  |  |  |  |  |  |

5. 變量匯入後,即可於元件或是其他功能設定連結 CODESYS 參數

| は<br>構築(F) 編集(E) 検視(V) 元件(M) 量<br>16 16 泊子 Arial                                                                                                    | 面(S) 工具(T) 増項(O) 視蓋(W)<br> ■ ■     ● ■ <mark>    100% ・</mark><br>・  A• (A)•A    承 (A) (A   A                                                                                                    | ●     ●     ●     ●     ●     ●     ●     ●     ●     ●     ●     ●     ●     ●     ●     ●     ●     ●     ●     ●     ●     ●     ●     ●     ●     ●     ●     ●     ●     ●     ●     ●     ●     ●     ●     ●     ●     ●     ●     ●     ●     ●     ●     ●     ●     ●     ●     ●     ●     ●     ●     ●     ●     ●     ●     ●     ●     ●     ●     ●     ●     ●     ●     ●     ●     ●     ●     ●     ●     ●     ●     ●     ●     ●     ●     ●     ●     ●     ●     ●     ●     ●     ●     ●     ●     ●     ●     ●     ●     ●     ●     ●     ●     ●     ●     ●     ●     ●     ●     ●     ●     ●     ●     ●     ●     ●     ●     ●     ●     ●     ●     ●     ●     ●     ●     ●     ●     ●     ●     ●     ●     ●     ●     ●     ●     ●     ●     ●     ●     ●     ●     ●     ●     ●     ●     ● </th <th>i<br/>Language1 🔹</th> <th></th> <th></th> <th></th> <th></th> <th></th>                                                                                                    | i<br>Language1 🔹                                                                                                    |                               |                         |            |         |                   |
|----------------------------------------------------------------------------------------------------|----------------------------------------------------------------------------------------------------|----------------------------------------------------------------------------------------------------|----------------------------------------------------------------------------------------------------|-------------------------------|-------------------------|------------|---------|-------------------|
| L ▲ ● S A 四 田 : @ A 和 G     The attraction of the attraction of the attractio | O     O     C     C |                                                                                                    | 後 一般二 内文 副形<br>(日倍<br>(入記憶镭位址:<br>ODESYS @ A pplication PLC_PR 1)                                                                                                    | <b>進階</b><br>様式<br>元件型<br>元件前 | <b>巨集</b><br>式:<br>景顏色: | 位置<br>Stea | adard   | ×                 |
|                                                                                                    |                                                                                                    | 抗態:     「     「     「     「     「     、     「     、     、     、     、     、     、     、     、     、     、     、     、     、     、     、     、     、     、     、     、     、     、     、     、     、     、     、     、     、     、     、     、     、     、     、     、     、     、     、     、     、     、     、     、     、     、     、     、     、     、     、     、     、     、     、     、     、     、     、     、     、     、     、     、     、     、     、     、     、     、     、     、     、     、     、     、     、     、     、     、     、     、     、     、     、     、     、     、     、     、     、     、     、     、     、     、     、     、     、     、     、     、     、     、     、     、     、     、     、     、     、     、     、     、     、     、     、     、     、     、     、     、     、     、     、     、     、     、     、     、     、     、     、     、     、     、     、     、     、     、     、     、     、     、     、     、     、     、     、     、     、     、     、     、     、     、     、     、     、     、     、     、     、     、     、     、     、     、     、     、     、     、     、     、     、     、     、     、     、     、     、     、     、     、     、     、     、     、     、     、     、     、     、     、     、     、     、     、     、     、     、     、     、     、     、     、     、     、     、     、     、     、     、     、     、     、     、     、     、     、     、     、     、     、     、     、     、     、     、     、     、     、     、     、     、     、     、     、     、     、     、     、     、     、     、     、     、     、     、     、     、     、     、     、     、     、     、     、     、     、     、     、     、     、     、     、     、     、     、     、     、     、     、     、     、     、     、     、     、     、     、     、     、     、     、     、     、     、     、     、     、     、     、     、     、     、     、     、     、     、     、     、     、     、     、     、     、     、     、     、     、     、     、     、     、     、     、     、     、     、     、     、     、     、     、     、     、     、     、     、     、     、 | 様式<br>建築名額:<br>加生mal Ammo<br>Internal Nemo<br>Internal Nemo<br>Inte | ry<br>ry<br>ieter<br>位址/數(j   | i) Applic               | ation.PL   | C_PRG   | ×<br>×<br>Codesys |
|                                                                                                    | MC_MoveRelative_Distan                                                                                                    | 元件描述:<br>交替型_001                                                                                                    | <ul> <li>內部記憶體 (Bit)</li> <li>常数</li> <li>常数形式</li> </ul>                                                                                                    | 數據代碼<br>B                     | C I                     | ) E        | F       | Clear             |
| ≌••• ≪ar≫<br>⊷i Main                                                                                                    | Aain                                                                                                    |                                                                                                    | <ul> <li>十進制整數</li> <li>十進制正整數</li> <li>十流制</li> </ul>                                                                                                    | 6<br>1                        | 7<br>2                  | 3 9<br>3 4 | A<br>5  | Back              |
| 事案 位地                                                                                                    |                                                                                                    |                                                                                                    | <u> </u>                                                                                                    | 0                             | :                       | Nor        | /<br>Ie | Lindi             |

6. 可以選擇 CODESYS 變數

| 一般型                   |                            |                       | $\times$  |
|-----------------------|----------------------------|-----------------------|-----------|
| 預覽                    | —般 —                       | -般二 內文 位置             |           |
|                       | 20100                      |                       |           |
|                       | 記憶體                        |                       |           |
|                       | =====                      |                       | ^         |
|                       | 連線名稱: Codes                | ys                    | ~         |
|                       | #11 <del>-12</del>         |                       | Decimal ~ |
|                       | <u>49</u> 3%               | odesys Symbols        | ×         |
| 44.85.                | ● 元件 (Word)                |                       |           |
| 7/1/222               | ○ 元件 (Bit)                 | Symbos                | Туре      |
| 0                     | ○ 内部記憶體 (₩,                | □··· Application      | ^         |
| :<br>:<br>:<br>:<br>: | ○ 内部記憶機 (四)                | GVL                   |           |
| T                     |                            | aa                    | ULINT     |
| Languagei             |                            | Axi1_MC_Halt_Aborted  | BOOL      |
|                       | 堂數形式                       | Axi1_MC_Halt_Busy     | BOOL      |
| 元1千捆处:                |                            | Axi1_MC_Halt_Decelera | LREAL     |
| 一般型_001               |                            | Avi1 MC_Halt_Done     | BOOL      |
|                       | ○ 十進制正整數                   | Axi1_MC_Halt_ErrorD   | SMC ERROR |
|                       | <ul> <li>〇 十六進制</li> </ul> | Avi1 MC Halt Everute  | BOOL      |
|                       |                            | Axi1_MC_Halt_Jerk     | IRFAL     |
|                       | 站號                         | Axi1 MC Power Busy    | BOOL      |
|                       | 0 全 🛛 預計                   | Axi1_MC_Power_DriveSt | BOOL      |
|                       |                            | Axi1_MC_Power_DriveSt | BOOL      |
|                       |                            | Axi1_MC_Power_Enable  | BOOL      |
|                       |                            | Axi1_MC_Power_Error   | BOOL      |
|                       |                            | Avi1 MC Dower ErrorD  | CMC EDDOD |
|                       |                            |                       |           |
|                       |                            |                       | OK Cancel |

#### 7. 畫面配置完成後·按下載

| 🛐 DIASo | creen - PAC_Test - [Sci | reen_1]     |                |                                  |                       |           |
|---------|-------------------------|-------------|----------------|----------------------------------|-----------------------|-----------|
| : 檔案(F) | ) 編輯(E) 檢視(V)           | 元件(M) 畫面(S) | 工具(T) 選項(O)    | 視窗(W) 說明(H)                      |                       |           |
| i 🗅 I 🗲 | ╸╝╘╵┑┍╸╷                | X 🖪 🖻 🖓 V   | 🖳   🔒 💵 🧯 100  | % 🔹 🗨 🤤                          | 🔍 🔆 🔿 🍖 🏷 🤅 Language1 | *         |
| 16      | * Tr Arial              | - I I       | A1 🔼 PAL   🐺 🤼 | <u>Ă</u>   <u>A</u> - B <i>I</i> |                       | ]   📮 📋 直 |
|         | ● <b>≾</b> A <b>= =</b> | on 🚓 🔳 🥽 🗛  | 🔵 💷 🔚 🖪 🐼      | 🖾 🕍 🎟 🆽 ∔                        | - 🗔 🌲                 |           |
| 0 -     | × [0                    | 1 狀態選擇      | - 🖆 🗗 🖽        | I 🗣 💷 📑 🎩 🛛                      | : 🗊 🔛                 |           |
| 專案      |                         | ₽× <        | Screen_1 >     | Codesys                          |                       |           |

#### 8. 選擇下載的人機名稱

| 位址選擇     |        |               |       |     | ×          |
|----------|--------|---------------|-------|-----|------------|
| 指定位址 🛛 🖸 | .0.0.0 |               |       | : 1 | 2346<br>更新 |
| 人機名稱     | 人機型號   | 人機位址          | Port  |     |            |
| HMI      | PAC-AX | 192.168.1.122 | 12346 |     |            |
|          |        |               |       |     |            |
|          |        | 傳輸            | 俞開始   |     | 關閉         |

# 9. 顯示監控畫面

| PAC-AX, V1.0061.7                                                                                                    |                            |                 |           |      | <u></u>  | × |
|----------------------------------------------------------------------------------------------------|----------------------------|-----------------|-----------|------|----------|---|
| POWER Ser                                                                                                    | vo_ON / OFF M              | oveRelative_Run | Halt_Run  | Stop | Servo_ON |   |
| MC_MoveRelative_Distance<br>MC_MoveRelative_Velcity<br>MC_MoveRelative_Accleration<br>MC_MoveRelative_Deceleration<br>MC_MoveRelative_Jerk | 0<br>0<br>0<br>0<br>0<br>0 | MC_Halt_Decel   | eration 0 |      |          |   |
| Actual Position                                                                                                    | 0                          |                 |           |      |          |   |

# 2.4 DOP-100 系列連接

 開啟 DAIScreenV1.0 → "開新檔案" → 選擇 "DOP-100 series" 型號 選擇 DOP-100 型號後→ 下一步

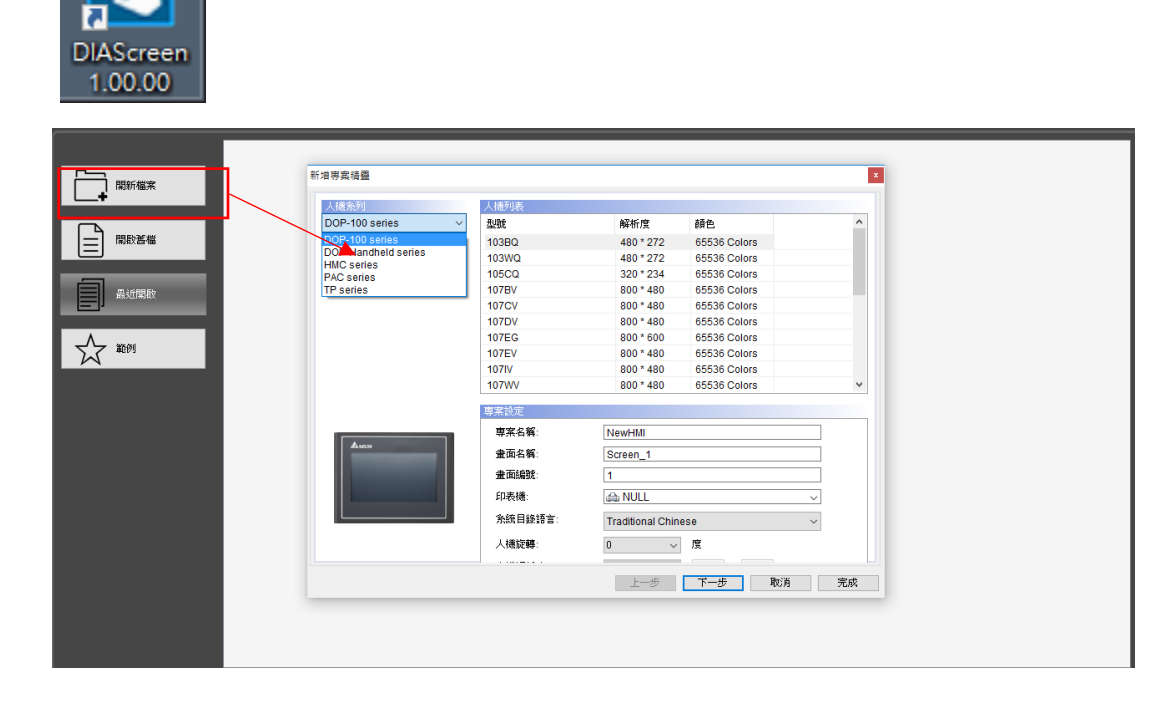

2. 新增專案精靈 → 新增網路連結→控制器選 CODESYS →匯入

| 新唱等菜積豐                            | 通知经会                                                                                                    |
|-----------------------------------|----------------------------------------------------------------------------------------------------|
|                                   | 地計設定                                                                                                    |
| COM1<br>COM2<br>COM2<br>Ethernet1 | 装置 本標<br>100-EtherLink1<br>25%名称<br>100-EtherLink1<br>25#J器<br>近定<br>12#J器<br>24#J器<br>12#J器<br>12#J器<br>12#J器<br>12#J器<br>12#J器<br>12#J器<br>12#J器<br>12#J器<br>12#J器<br>12#J器<br>12#J器<br>12#J器<br>12#J器<br>12#J器<br>12#J器<br>12#J器<br>12#J器<br>12#J器<br>12#J器<br>12#J器<br>12#J器<br>12#J器<br>12#J器<br>12#J器<br>12#J器<br>12#J器<br>12#J器<br>12#J器<br>12#J<br>12#J<br>12#J<br>13#J<br>12#J<br>12#J |
|                                   | 上一步 下一步 取消 完成                                                                                                    |

|           | 通知的意思。                | 訊設定   |         |
|-----------|-----------------------|-------|---------|
| COM1      | 装置 本機                 |       |         |
| _         | Tag List              |       |         |
| ·         |                       |       |         |
| COM2      | Symbols               | Туре  |         |
|           | □                     |       | ^       |
|           | ia                    |       | 44010   |
| Ethernet1 | 💊 aa                  | ULINT | 44818 - |
|           | Axi1_MC_Halt_Aborted  | BOOL  | _       |
|           | 💊 Axi1_MC_Halt_Busy   | BOOL  |         |
|           | Axi1_MC_Halt_Decelera | LREAL | _       |
|           | Axi1_MC_Halt_Done     | BOOL  |         |
|           | Axi1_MC_Halt_Error    | BOOL  |         |
|           | Axi1_MC_Halt_Execute  | BOOL  |         |
|           | Axi1_MC_Halt_Jerk     | LREAL |         |
|           | Axi1 MC Power Busy    | BOOL  | × ·     |
|           |                       |       | _       |
|           |                       | 確定 取消 |         |
|           |                       |       |         |

#### 3. 匯入 → 加入 Tag list → 匯入 CODESYS xml 檔

4. 變量匯入後,直接拉取元件,輸入選擇變數"EtherLink1"

| 専案 ♀ × ◁           | Screen_1 × |             |              |                       |         |                                       |
|--------------------|------------|-------------|--------------|-----------------------|---------|---------------------------------------|
| 🖆 + =1             |            | 設On         |              |                       |         | >                                     |
| ⊡⊡ NewHMI          |            | 預覽          | —般           | 一般二 內文 圖形             | 進階 巨集   | 位置                                    |
| □                  | oo         |             | 記憶鑽          |                       | 様式      |                                       |
|                    |            |             | <b>宜</b> 入記借 | 體位址。                  |         |                                       |
|                    |            |             | None         | <u>12.41.</u>         | 元件型式:   | Standard 🗸                            |
|                    |            |             |              |                       | 元件前景顏色: |                                       |
|                    |            |             | 輸入           |                       |         | ×                                     |
|                    | <u> </u>   | 狀態・         | 連線名稱:        | EtherLink1            |         | ~                                     |
|                    |            | 0 ~         | Sumbols      | Internal Memory       |         |                                       |
|                    |            |             | Symbols      | Internal Parameter    |         |                                       |
| DIA Tag            |            | 語言:         |              | EtherLink1            |         |                                       |
|                    |            | Language1 ~ |              | aa                    | ULINT   |                                       |
|                    |            | 元件描述:       |              | Axi1_MC_Halt_Aborted  | BOOL    |                                       |
|                    |            | 設On 001     |              | Axi1_MC_Halt_Decelera | LREAL   |                                       |
| 輸出 中 ×             |            |             | - •          | Axi1_MC_Halt_Done     | BOOL    |                                       |
| 💭 訊息 💟 錯誤 🖵 警告 🛛 🗴 |            |             | •            | Axi1_MC_Halt_Error    | BOOL    |                                       |
| 訊息                 |            |             |              | Axi1_MC_Halt_Execute  | IREAL   |                                       |
|                    |            |             |              | Axi1_MC_Power_Busy    | BOOL    |                                       |
|                    |            |             |              | Axi1_MC_Power_DriveSt | BOOL    |                                       |
|                    |            |             | <            | Axi1 MC Power DriveSt | BOOL    | >                                     |
|                    |            |             | 动法制度 (       | D 💠 Bit               | 1       |                                       |
| 金田田                | 管理         |             | ~um          |                       |         | Tersilli                              |
|                    |            |             |              |                       |         | · · · · · · · · · · · · · · · · · · · |

| <ol> <li>畫面配置完成後,按下載→ 選擇機種,即可看到監控畫面</li> </ol>                                                                                                    |
|----------------------------------------------------------------------------------------------------|
| S DIAScreen - PAC_Test - [Screen_1]                                                                                                    |
| ź 檔案(F) 編輯(E) 檢視(V) 元件(M) 畫面(S) 工具(T) 選項(O) 視窗(W) 說明(H)                                                                                                    |
| i 🗋   🖛 💾 🔁   🦘 📌   💥 📭 💽 Q   💀 🖳   🖨 💵 i 100% 💽 🍳 Q Q i C 🔿 C 🖒 i Language1 💽                                                                                                    |
| 16 🝸 🧏 Arial 🗸 I 🗛 🔀 🗚 I 🛧 🎇 👗 I 🚣 צ B 🖌 U 🗄 🥂 🗑 🔘 📦 🗐 🗐 🗐 🗐 🦉                                                                                                    |
| i 🗶 🔳 🗢 ≴ A 📟 🌐 i 🚥 🚓 💵 🖨 🗢 🖸 🖼 🖼 🖾 🐼 🖾 🔤 🏛 🗛                                                                                                    |
| 🕴 0 - 🔹 🚺 🚺 狀態選擇 🔽 🖆 🖨 🔂 🖙 🛄 🍶 🖫 🔛 👘 🐚                                                                                                    |
| 専案                                                                                                    |
| ■ PAC-AX, V1.0061.7                                                                                                    |
|                                                                                                    |
| POWER     Servo_ON / OFF     MoveRelative_Run     Halt_Run     Stop     Servo_ON       Image: Servo_Dimensional content of the servo_Dimensional content of the servo_Dimensiona content of the servo_Dimensional con |
| MC_MoveRelative_Distance 0 MC_Halt_Deceleration 0                                                                                                    |
|                                                                                                    |
| MC_MoveRelative_Accleration 0                                                                                                    |
| MC_MoveRelative_Deceleration 0                                                                                                    |
| MC_MoveRelative_Jerk 0                                                                                                    |
| Actual Position 0                                                                                                    |